# **SNMP Web Pro**

# User's Manual

Management Software for Uninterruptible Power Supply Systems

# Table of Contents

| 1.   | Overview                    | 1  |
|------|-----------------------------|----|
| 1.1  | Introduction                | 1  |
| 1.2  | Features                    | 1  |
| 1.3  | Overlook                    | 2  |
| 1.4  | Installation and Connection | 2  |
| 1.6  | Monitoring                  | 3  |
| 2.   | SNMP web pro GUI            | 5  |
| 3.   | Function Menu               | 6  |
| 3.1  | Information                 | 6  |
| 3.2  | UPS setting                 | 7  |
| 3.3  | Control                     | 8  |
| 3.4. | System configuration        | 9  |
| 3.5. | Log                         | 17 |
| 3.6. | Help                        | 18 |
| 4.   | Service list                | 19 |
|      |                             |    |

# 1. Overview

### 1.1 Introduction

This SNMP web pro can provide web server to monitor and manage multiple UPSs in networked environment. It can detect temperature and humidity for the environment via connecting to EMD (Environmental Monitoring Device). The same port is also applied for data transmission. Simply connect to SMS modem for SMS sending with a RJ11 to DB9 cable.

It can not only prevent data loss from power outage and safely shutdown systems, but also store programming data and scheduled shut down the UPS. All UPS warning and fault event records can be kept in SNMP web pro.

The intended use of this product is connectivity to private networks only. If connection to public networks are needed, it is the users/customers responsibility to apply additional security measures such as firewall, managed switches, VPN etc.

### 1.2 Features

- > Open monitor via Web Browser.
- > Offer SNMP MIB to monitor UPS status.
- > Automatically detect and exchange 10M/100M Fast Ethernet.
- > Support wake-on-LAN function.
- Supported protocol such as TCP/IP, UDP, SNMP, SMTP, SNTP, HTTP, HTTPS, SSL, SSH, IPV4/IPV6, DHCP and so on.
- It can prevent data loss from power outage and safely shut down systems.
- Able to store event log more than 200,000 threads, including UPS warnings, faults and EMD warnings, operation data logs from web users. It will be stored safely without loss even when power failure occurs.
- > Support daily reports for event log and data log.
- Scheduled UPS on/off and battery test.
- > Support EMD monitoring and SMS sending.
- Equipped with real-time clock to record log with date and keep running up to 7 days without power connected.

### 1.3 Overlook

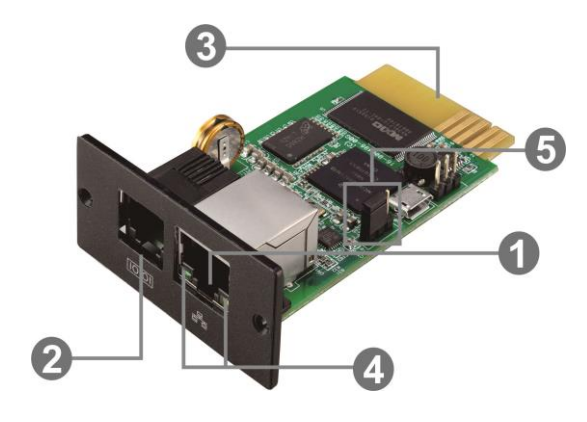

Ethernet port (10/100Base-T)
Sensor port/data transmission port
Golden finger: connects to UPS slot
Ethernet port status LEDs
Jumper setting to restore default setting

Ethernet port status LEDs:

| 100M LED (Green) On |       | Port is operating at 100Mbit/s       |
|---------------------|-------|--------------------------------------|
|                     | Off   | Current web bandwidth is 10Mbit/s    |
| Link status LED     | Flash | Link Active                          |
| (Yellow)            | Off   | Card is not connected to the network |

Pin assignment for Jumper:

| Pin #         | Status | Description                         |  |
|---------------|--------|-------------------------------------|--|
| Pin 1 & Pin 2 | Closed | Normal operation                    |  |
| Pin 2 & Pin 3 | Closed | After re-connecting utility, the IP |  |
|               |        | address of SNMP web card and        |  |
|               |        | password will restore to default    |  |
|               |        | setting.                            |  |
|               |        | Default static IP address:          |  |
|               |        | (192.168.102.230)                   |  |
|               |        | Default password:                   |  |
|               |        | Q1f@18*_~zYLyaM                     |  |

**NOTICE:** After setting is restored to default, be sure to change the jumper setting to connect Pin 1 and Pin 2 for normal operation.

### 1.4 Installation and Connection

#### **Installation**

If using SNMP web pro, please follow below steps to install card first: **Step 1:** Remove the cover of intelligent slot on the back panel of UPS and retain the screws

**Step 2:** Slide the card into the open slot and secure with the screws from step 1. (see chart 1-1)

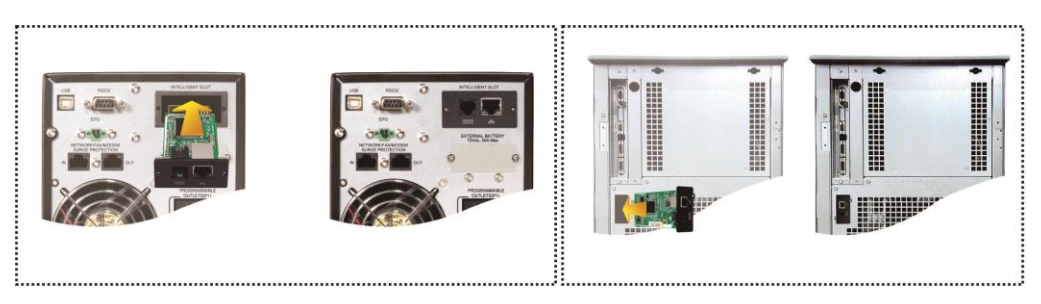

#### Chart 1-1

**Step 3:** Plug Ethernet cable to the Ethernet port (RJ-45) on the SNMP web pro.

**Step 4:** If an EMD (environmental monitoring device) is used, another RJ11 cable is required. Connect one end to the sensor port on the SNMP web pro and the other end to the EMD.

#### **Connection**

SNMP Web Pro uses DHCP by default. If there is no DHCP server in the LAN, the SNMP web pro will use the default static network parameters after 5 minutes. The SNMP web pro is default applied static IP address as 192.168.102.230, default subnet mask as 255.255.255.0, and default gateway as 192.168.102.254. Users can modify IP address or apply DHCP mode through web server of SNMP web pro.

# 1.6 Monitoring

There are two ways to monitor:

a) Simply enter https address (https://192.168.102.230) in web browser to access web server directly. Refer to Chart 1-2.

| ← ⊕ @ https://192.168.102.230 | D 🗸 🕲 🖉 SNMP web pi   | ro X      |                         |            | - □ ×<br>☆☆♥© |
|-------------------------------|-----------------------|-----------|-------------------------|------------|---------------|
| SNMP Web Pro 1.1              |                       |           | Status                  | ogin Guest |               |
| Information                   | UPS information       |           |                         |            |               |
| Status<br>Basic information   | UPS mode              | Line Mode | UPS temp.:              | 27.0 ℃     |               |
| UPS setting                   | Auto reboot           | enabled   | Converter mode:         | disabled   |               |
| Parameters setting            | Purpase pet allowed   | disabled  | Bypass when OP3 is oil. | disabled   |               |
| Control                       | UPS warning           |           | r aut type.             |            |               |
| Real-time control             | or o maning           |           |                         | I]         |               |
| System configuration          | Input information     |           |                         |            |               |
| Web                           | Input voltage         | 218.2 V   | Input frequency:        | 50.0 Hz    |               |
| E-mail<br>SMS                 |                       |           |                         |            |               |
| Upload                        | Output information    |           |                         |            |               |
| Wake on LAN<br>Shutdown       | Output voltage        | 229.9 V   | Output frequency:       | 50.0 Hz    |               |
| Event action                  | Output current        | 0.0 A     | Load level:             | 1 %        |               |
| Scheduled<br>System time      |                       |           |                         |            |               |
| SNMP configuration            | Battery information   |           |                         |            |               |
| Log                           | Battery voltage       | 39.5 V    | Battery capacity:       | 91 %       |               |
| Event log                     | Remaining backup time | 343 Min   |                         |            |               |
| Data log                      |                       |           |                         |            |               |
| Serial Port Debug             | EMD information       |           |                         |            |               |
| Firmware Upgrade              | EMD temp.             | °C        | Humidity:               | %          |               |
|                               | Alarm1                | -         | Alarm2:                 | -          |               |
|                               |                       |           |                         |            |               |
|                               |                       |           |                         |            |               |
|                               |                       |           |                         |            |               |
|                               |                       |           |                         |            |               |
|                               |                       |           |                         |            |               |

Chart 1-2

b) Installed ViewPower Pro software to monitor SNMP web pro. Refer to Chart 1-3.

Please check ViewPower Pro User Manual for detailed monitoring.

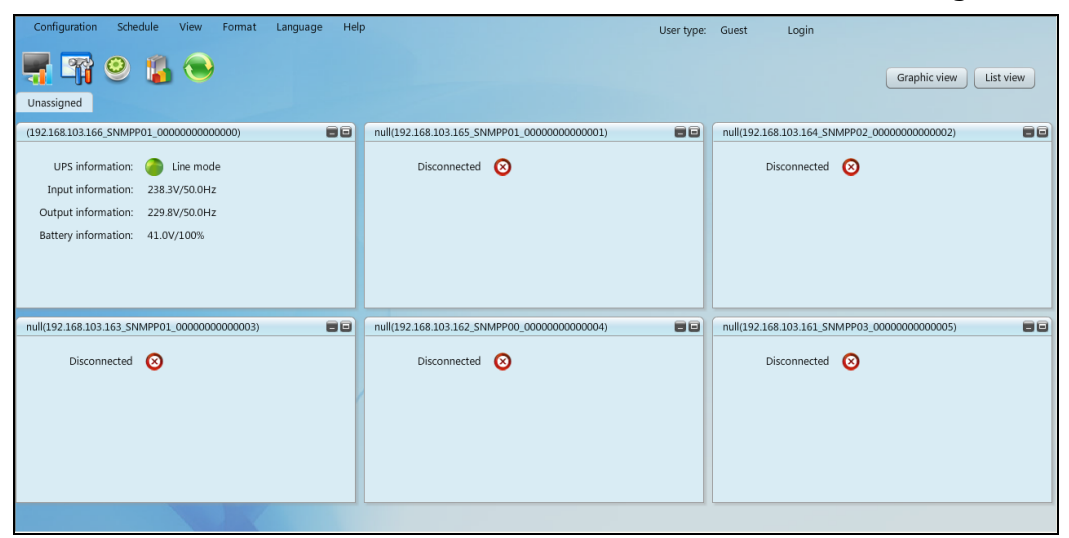

Chart 1-3

# 2. SNMP web pro GUI

SNMP web pro GUI includes function menu, login section and main screen. Refer to Chart 2-1:

| NMP Web Pro 1.1          | A                              | Sizitu uogin Guest D             |
|--------------------------|--------------------------------|----------------------------------|
| Information              | UPS information                |                                  |
| Status                   | UPS mode: Line Mode            | UPS temp.: 27.1 °C               |
| Basic information        | Auto reboot: enabled           | Converter mode: disabled         |
| UPS setting              | ECO Mode: disabled             | Bypass when UPS is off: disabled |
| Parameters setting       | Bypass not allowed: disabled   | Fault type:                      |
| Control                  | UPS warning:                   |                                  |
| Real-time control        |                                |                                  |
| System configuration     | Input information              |                                  |
| Web                      | Input voltage: 218.9 V         | Input frequency: 50.0 Hz         |
| E-mail<br>SMS            | C                              |                                  |
| Upload                   | Output information             |                                  |
| Wake on LAN              | Output mornauon                | Output froguency: 50.0 Hz        |
| Shutdown<br>Event action | Output voltage. 250.1 V        | Load lovel: 2 %                  |
| Scheduled                | Output current. 0.0 A          | Load level. 2 70                 |
| System time              |                                |                                  |
| SNMP conliguration       | Battery information            |                                  |
| Log                      | Battery voltage: 39.5 V        | Battery capacity: 92 %           |
| Event log<br>Data log    | Remaining backup time: 344 Min |                                  |
| Help                     |                                |                                  |
| Serial Port Debug        | EMD information                |                                  |
| Firmware Upgrade         | EMD temp.: °C                  | Humidity: %                      |
|                          | Alarm1: -                      | Alarm2: -                        |
|                          |                                |                                  |
|                          |                                |                                  |
|                          |                                |                                  |
|                          |                                |                                  |
|                          |                                |                                  |

Chart 2-1

- A .SNMP web pro GUI version
- B .Function Menu

It offers complete tool-set for navigation and setting the GUI.

C .Main Screen

It will display information and/or control alternatives according to function menu selected.

D. Login section

It shows user type for current login user. The default password for administrator is Q1f@18\*\_~zYLyaM

It is recommended to change the password after the first login. Please refer to 3.4.9.

# **3. Function Menu**

## 3.1 Information

#### 3.1.1. Status

Select Information >> Status. Refer to Chart 3-1. It's shown real-time monitored UPS data including input, output, UPS, battery information and environmental information in table format.

| SNMP Web Pro 1.1        | StatusLogin Guest                                                                                                    |
|-------------------------|----------------------------------------------------------------------------------------------------|
| Information             | IUP S information                                                                                                    |
| Status                  | UPS mode: Line Mode UPS temp.: 27.1 °C                                                                                                    |
| Basic information       | Auto reboot: enabled Converter mode: disabled                                                                                                    |
| UPS setting             | ECO Mode: disabled Bypass when UPS is off. disabled                                                                                                    |
| Parameters setting      | Bypass not allowed: disabled Fault type:                                                                                                    |
| Control                 | UPS warning:                                                                                                    |
| Real-time control       |                                                                                                    |
| System configuration    | Input information                                                                                                    |
| Web                     | Input voltage: 217.8 V Input frequency: 50.0 Hz                                                                                                    |
| E-mail<br>SMS           |                                                                                                    |
| Upload                  | Output information                                                                                                    |
| Wake on LAN<br>Shutdown | Output voltage: 229.6 V Output frequency: 49.9 Hz                                                                                                    |
| Event action            | Output current 0.0 A Load level 2 %                                                                                                    |
| Scheduled               |                                                                                                    |
| SNMP configuration      | Battory information                                                                                                    |
| Log                     | Battery unitarie: 39.5 V Battery canacity: 92.%                                                                                                    |
| Event log               | Banalaina harkun tima: 345 Min                                                                                                    |
| Data log                | Ternaming beckup units bet mint                                                                                                    |
| Help                    | CMD information                                                                                                    |
| Serial Port Debug       |                                                                                                    |
| Firmware Upgrade        |                                                                                                    |
|                         | Additit, Additit, Addit, Additit, Addit, Additit, Additit |
|                         |                                                                                                    |
|                         |                                                                                                    |
|                         |                                                                                                    |
|                         |                                                                                                    |
|                         |                                                                                                    |

Chart 3-1

#### 3.1.2. Basic information

Select Information >> Basic information. It includes UPS basic information, battery information and UPS rated information. Refer to Chart 3-2.

| SNMP Web Pro 1.1        |                                         | Basic information Login Guest      |
|-------------------------|-----------------------------------------|------------------------------------|
| Information             | Basic information                       |                                    |
| Status                  | UPS type: OLHV1K5 ON LINE               | Input phase/Output phase: 1/1      |
| Basic information       | Input voltage/Output voltage: 230/230 V | UPS serial number: 000000000000000 |
| UPS setting             | UPS FW version: VERFW:01987.00s1        | SNMP FW version: 1.1.2.3           |
| Parameters setting      | Equipment attached: SNMP web pro        |                                    |
| Control                 |                                         |                                    |
| Real-time control       | Battery information                     |                                    |
| System configuration    | Battery group number: 1                 |                                    |
| Web                     | 731                                     |                                    |
| E-mail<br>SMS           | UPS rated information                   |                                    |
| Upload                  | Rated VA: 1500.0 VA                     | Rated output voltage: 230.0 V      |
| Wake on LAN<br>Shutdown | Rated output frequency: 50.0 Hz         | Rated output current: 6.0 A        |
| Event action            | Rated battery voltage: 36.0 V           |                                    |
| Scheduled               |                                         |                                    |
| SNMP configuration      |                                         |                                    |
| Log                     |                                         |                                    |
| Event log               |                                         |                                    |
| Data log                |                                         |                                    |
| Help                    |                                         |                                    |
| Serial Port Debug       |                                         |                                    |
| Filmware Opgrade        |                                         |                                    |
|                         |                                         |                                    |
|                         |                                         |                                    |
|                         |                                         |                                    |
|                         |                                         |                                    |
|                         |                                         |                                    |
|                         |                                         |                                    |

Chart 3-2

# 3.2 UPS setting

#### 3.2.1 Parameters setting

Some UPS functions can be set and changed via software. Parameter setting includes backup time setting for programmable outlet (P1), battery number setting, voltage and frequency range setting for bypass mode and voltage range setting for ECO mode.

Select UPS setting >> Parameters setting. Refer to Chart 3-4.

| SNMP Web Pro 1.1                                                                                                    |                                                                                                    | Parameters setting Login Guest                                                                                                    |
|----------------------------------------------------------------------------------------------------|----------------------------------------------------------------------------------------------------|----------------------------------------------------------------------------------------------------|
| Information<br>Status<br>Basic information<br>UP5 sections<br>Centrol<br>Centrol<br>Centrol<br>Centrol<br>Centrol<br>SMS<br>Upload<br>Wake on LAN<br>SMS<br>Upload<br>Wake on LAN<br>SMS<br>Upload<br>Wake on LAN<br>SMS<br>Upload<br>Wake on LAN<br>SMS<br>Upload<br>Wake on LAN<br>SMS<br>Upload<br>Wake on LAN<br>Stutdown<br>Scheduled<br>System time<br>SIMP configuration<br>Configuration<br>Conf | Alarm controt: ● Enable       Disable       Apply         Alarm at brpass mode: ● Enable       Disable       Apply         Alarm at butery mode: ● Enable       Disable       Apply         Alarm at butery mode: ● Enable       Disable       Apply         Bypass when UPS is of: ○ Enable       ● Disable       Apply         Bypass when UPS is of: ○ Enable       ● Disable       Apply         Converter mode:       ○ Enable       ● Disable       Apply         ECO mode:       ○ Enable       ● Disable       Apply         Outlet setting       Backup time for P1(battery mode)       999       Min       Apply         Voltage and frequency range for bypass mode       Max. voltage       170       V       Apply         Min. voltage       170       V       Apply       Mapply         Min. frequency       48       Hz       Apply | Advanced ECO mode: Enable Disable Apply<br>Green power function: Enable Disable Apply<br>Cold start: Enable Disable Apply<br>Bypass not allowed: Enable Disable Apply<br>Battery deep-discharge protection: Enable Disable Apply<br>Battery deep-discharge protection: Enable Disable Apply<br>P1 programmable outlet control: Enable Disable Apply<br>P1 programmable outlet control: Enable Disable Apply<br>Battery numbers setting<br>Numbers in parallet Apply<br>Vottage range for ECO mode<br>Max. vottage 22 V Apply<br>Min. vottage 213 V Apply<br>Default |
|                                                                                                    |                                                                                                    |                                                                                                    |

Chart 3-4

**Note:** Different UPSs may access different parameter setting.

- 1. Select the functions by clicking "Enable" or "Disable" button. Change the numbers by clicking up-down arrows or modify the numbers directly in the number column.
- 2. Click "Apply" button to save the settings. Each function setting is saved by clicking "Apply" button in each section.
- 3. Click "Default" button to recover the default setting.

**Note:** Any functions which are not supported by UPS will not be able to access.

- > Alarm Control: If enabled, UPS alarm will be activated. Vice versa.
- Alarm at bypass mode: If enabled, UPS alarms when it's working at bypass mode. Vice versa.
- Alarm at battery mode: If disabled, UPS will not alarm when it's working at battery mode. Vice versa.
- Auto reboot: If enabled, UPS will auto recover when AC is recovering. Vice versa.
- Bypass when UPS is off: If enabled, AC will directly provide power to connected devices when UPS is off. Vice versa.
- Converter mode: If enabled, the UPS will operate in converter mode.
   Vice versa.
- > ECO mode: If enabled, the UPS will operate in ECO mode when input

voltage is within acceptable range. Vice versa.

- Battery open status check: If enabled, the monitored UPS will check if the battery connection is ok or not when UPS is turned on.
- Cold start: If disabled, the UPS can be turned on only when AC is normally connected to UPS. Vice versa.
- Bypass not allowed: If enabled, the UPS will not transfer to bypass mode under any conditions. If disabled, the UPS will be allowed to transfer to bypass mode according to UPS internal setting.
- Battery deep-discharge protection: If enabled, the monitored UPS shuts down in accordance with the condition of battery and load on battery mode to protect battery. Vice versa.
- Site fault detection: If enabled, the monitored UPS will beep when the input neutral and hot wires are reversed. Vice versa.
- P1 Programmable outlet control (battery mode): If enabled, when UPS is running at battery mode, it will cut off P1 outlets after backup setting time arrives. If disabled, UPS will provide continuous power to P1 outlets until the battery is running out.
- Outlet setting: Users can set limited backup time for P1 outlets when UPS is on battery mode.
- > Battery numbers setting: Set battery numbers in parallel.
- Voltage and frequency range for bypass mode: Set acceptable voltage and frequency range in bypass mode
  - Maximum and minimum voltage: When UPS is on bypass mode and input voltage is out of setting range, UPS will enter battery mode.
  - Maximum and minimum frequency: When UPS is on bypass mode and input frequency is out of setting range, UPS will enter battery mode.
- Voltage range for ECO mode: Set acceptable voltage range for ECO mode.

# 3.3 Control

3.3.1. Real-time control

Select Control >> Real-time control. Refer to Chart 3-5.

| SNMP Web Pro 1.1                                                                                                    |                                                                                                    |                                                                                                    | Real-time contro Login Guest |
|----------------------------------------------------------------------------------------------------|----------------------------------------------------------------------------------------------------|----------------------------------------------------------------------------------------------------|------------------------------|
| Information<br>Status<br>Basic information<br>UPS setting<br>Parameters setting<br>Central<br>Real-time control<br>System contrigutation<br>Web<br>E-mail<br>System contrigutation<br>Web<br>E-mail<br>SMS<br>Upload<br>Wake on LAN<br>Shutdown<br>Event action<br>Scheduled<br>System time<br>SNMP configuration<br>Log<br>Event log<br>Data log<br>Help | Alarm control<br>UPS turn on/off<br>UPS outlet on/off control<br>UPS reboot<br>Battery self-test<br>10-second self-test<br>Deep discharge test<br>Minute self-test: 1Min(s | On       Off         On       Off         Turn off delay 30       Sec. turn on delay 30       Sec. start         Turn off delay 0       Sec. turn on delay 0       Sec. start         Start       Cancel         Start       Cancel         Start       Cancel | real-time contro logni Guest |
| Serial Port Debug<br>Firmware Upgrade                                                                                                    |                                                                                                    |                                                                                                    |                              |

#### Chart 3-5

You can real-time control the UPS by executing following operation:

- > UPS turn On/Off: Click "On" to turn on the UPS and "Off" to turn off the UPS immediately.
- Battery Self-Test: It offers three types of battery self-test: 10-second self-test, deep discharge test, and self-defined self-test. Simply clicking "Start" button from each type. It will execute the self-test immediately.

### 3.4. System configuration

#### 3.4.1. Web user

It configures the authority to access SNMP web pro. Please enter access ID and password in each column. There is no limitation to access control in default setting. It is also allowed for http and https modification. The default setting is 80 for http and 443 for https. If any modification for adding web users, deleting web users or port re-configuration, it's necessary to click "Restart Web Server" button to restart web server to activate all modifications. Refer to Chart 3-6.

HTTP is an insecure protocol without encryption. It is recommended to be disabled.

| SNMP Web Pro 1.1                                                                                                    | Weblogin Guest                             |
|----------------------------------------------------------------------------------------------------|--------------------------------------------|
| Information                                                                                                    | * : Restart the web server to take effect. |
| Status<br>Basic information                                                                                                    | Web Server Configure                       |
| UPS setting                                                                                                    | Https Port 443 Apply                       |
| Parameters setting                                                                                                    |                                            |
| Control                                                                                                    | User Account                               |
| Real-time control                                                                                                    | User Name Password Permission Operation    |
| System configuration                                                                                                    | Read Apply                                 |
| E-mail<br>SMU<br>Upload<br>Wake on kn<br>Event action<br>Scheduled<br>System time<br>SMMP configuration<br>Log<br>Data log<br>Help<br>Serial Port Debug<br>Firmware Upgrade | Restart Web Sarver                         |

Chart 3-6

#### 3.4.2. E-mail

It's allowed to send alarm mail by SMTP server. To use this function, the e-mail service must be correctly configured. All values in this function page are default empty. This action can't be executed without the SMTP information, e-mail account and password. Besides, the sender account should be allowed for SMTP/POP3 forwarding.

Select System Configuration >> E-mail. Refer to Chart 3-7

| SNMP Web Pro 1.1                                                                                                    | E-maillogin Guest                                                                                                    |
|----------------------------------------------------------------------------------------------------|----------------------------------------------------------------------------------------------------|
| information<br>Basic information<br>UP3 setting<br>Control<br>Control<br>System configuration<br>Web<br>Configuration<br>Web<br>Configuration<br>Web<br>Configuration<br>Shufdown<br>Event action<br>Scheduled<br>System time<br>SNNP configuration<br>Log<br>Event log<br>Data log<br>Help<br>Serial Port Debug<br>Firmware Upgrade | SMTP server smtp test.com       Receive 1       Apply       Delete         Security Type:       None       ® SSL <ptls< td="">       Receive 2       Apply       Delete         Port       #65       Receive 3       Apply       Delete         Security Type:       Need Auth       Receive 6       Apply       Delete         Password:       Need Auth       Receive 6       Apply       Delete         Password:       Need Auth       Receive 7:       Apply       Delete         Note:       After apply, you can click Test" button to send a test message.       Receive 6:       Apply       Delete         Apply       Test       Delete       Password get back Email:       Apply       Delete         Apply       Test       Delete       Password get back Email:       Apply       Delete         Send Email for Daily Report (th:mm):       at 00:00       Send Email when Data Log overflows (30M):       Test       Apply       Delete         Send Email when Data Log overflows (30M):        Apply       Delete       Apply       Delete</ptls<> |

#### Chart 3-7

- Enter SMTP server, security type (supported encryption from SMTP server), SMTP port, sender's E-mail address, user name and password. Click checkbox of "Need Auth" for password verify.
- 2. Enter correct e-mail accounts in Receive list. Then, click "Apply" to add into receivers list. Click "Delete" button to delete e-mail account.
- 3. Click "Apply" to save the changes. The "Test" button can be used to

send a test e-mail to all receivers to confirm correct operation. When the test e-mails are successfully sent to specific recipients, it will pop up a successful message on operated PC. Otherwise, it will pop up a failure dialog to indicate there is an error for parameter setting.

- 4. You may decide who will receive daily report e-mail at specific duration. Please enter recipient's Email Address and timer into columns. Then, click "Apply" button to set up this action. You also can configure who will receive alarm e-mail when event log exceeds 100 or data log exceeds 50 records. Please click checkbox of selections.
- 3.4.3. SMS
  - Sending SMS By Server

It is required to have service software available such as ViewPower Pro. In the event of an alarm condition occurring, a message about UPS status will be sent to the specified users via mobile phone. Please refer to Chart 3-8 b.

• Sending SMS By Serial Port

It is used EMD port as data transmission to send SMS without any service software. Please configure Baud rate of GSM Modem as 9600 and then connect data transmission port ( $\Box$ ) of SNMP web port card to GSM Modem with a RJ11 to DB9 cable. Please refer to Chart 3-8 a for detailed wiring.

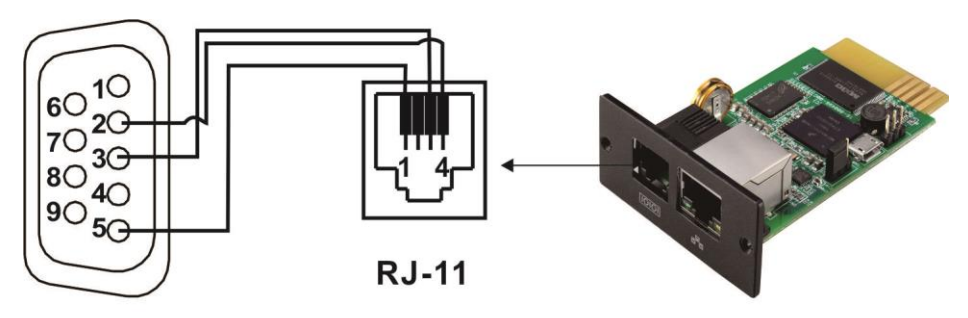

DB-9

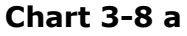

| SNMP Web Pro 1.1                                                                                                    |                                                                               | SM/Skogin Guest                                                                                                    |
|----------------------------------------------------------------------------------------------------|-------------------------------------------------------------------------------|----------------------------------------------------------------------------------------------------|
| Information<br>Status<br>Basic information<br>UPS setting<br>Parameters setting<br>Control<br>Real-time control<br>System configuration<br>Web<br>F-mail<br>Wab<br>Opload<br>Wake on LAN<br>Shutdown<br>Event action<br>Scheduled<br>System time<br>SNMP configuration<br>Log<br>Event log<br>Data log<br>Help<br>Serial Port Debug<br>Firmware Upgrade | Send SMS By:       ● Server       ○ Serial Port         SMS maximum       100 | Receive 1:       Apply       Delete         Receive 2:       Apply       Delete         Receive 3:       Apply       Delete         Receive 4:       Apply       Delete         Receive 5:       Apply       Delete         Receive 6:       Apply       Delete         Receive 8:       Apply       Delete |

#### 3.4.4. Wake on LAN

It's to remotely wake on specific PCs in LAN when these PCs are supported to Wake-on-LAN (WOL) via a magic packet.

Select System Configuration >> Wake on LAN. Refer to Chart 3-9.

| SNMP Web Pro 1.1                         |                                                                     |                              | Wake on LAN Login Guest |
|------------------------------------------|---------------------------------------------------------------------|------------------------------|-------------------------|
| Information<br>Status                    | MAC address 01: 00-00-00-00-00                                      | Apply Delete                 |                         |
| Basic information<br>UPS setting         | MAC address 02: 00-00-00-00-00-00<br>MAC address 03: 00-00-00-00-00 | Apply Delete<br>Apply Delete |                         |
| Parameters setting<br>Control            | MAC address 04: 00-00-00-00-00<br>MAC address 05: 00-00-00-00-00    | Apply Delete<br>Apply Delete |                         |
| Real-time control System configuration   | MAC address 06: 00-00-00-00-00-00                                   | Apply Delete                 |                         |
| Web<br>E-mail<br>SMS                     | MAC address 08: 00-00-00-00-00-00                                   | Apply Delete                 |                         |
| Wake on LAN<br>Sinudown                  | MAC address 09: 00-00-00-00-00-00<br>MAC address 10: 00-00-00-00-00 | Apply Delete<br>Apply Delete |                         |
| Event action<br>Scheduled<br>System time | MAC address 11: 00-00-00-00-00                                      | Apply Delete                 |                         |
| SNMP configuration                       | MAC address 12: 00-00-00-00-00-00<br>MAC address 13: 00-00-00-00-00 | Apply Delete<br>Apply Delete |                         |
| Event log<br>Data log                    | MAC address 14: 00-00-00-00-00-00<br>MAC address 15: 00-00-00-00-00 | Apply Delete<br>Apply Delete |                         |
| Serial Port Debug<br>Firmware Upgrade    | MAC address 16: 00-00-00-00-00                                      | Apply Delete                 |                         |
|                                          | MAC address 17: 00-00-00-00-00<br>MAC address 18: 00-00-00-00-00    | Apply Delete<br>Apply Delete |                         |
|                                          | MAC address 19: 00-00-00-00-00-00                                   | Apply Delete                 |                         |
|                                          | MAC address 21: 00-00-00-00-00-00                                   | Apply Delete                 |                         |

Chart 3-9

After MAC addresses of remote PCs are entered into address column, it will allow to remote control the PCs. However, it's also required to have hardware support for remote PCs to implement this function.

#### 3.4.5. Shutdown

It is to remotely shut down specific PCs with Shutdown Wizard. This function is only available to integrate with Shutdown Wizard. Please also check user manual of Shutdown Wizard for the details.

Select System Configuration >> Shutdown. Refer to Chart 3-10.

| SNMP Web Pro 1.1                      |                                |                           |                           |          | Shutdown <sup>Login</sup> | Guest       |      |   |
|---------------------------------------|--------------------------------|---------------------------|---------------------------|----------|---------------------------|-------------|------|---|
|                                       | Vaus a sist list halour        |                           |                           |          |                           |             |      | - |
| Information                           | Your script list below:        |                           |                           |          |                           |             |      | ^ |
| Status<br>Basic information           | No script available!           |                           |                           |          |                           |             |      |   |
| UPS setting                           |                                |                           |                           |          |                           |             |      |   |
| Parameters setting                    | select No file selected        |                           |                           |          |                           |             |      |   |
| Control                               |                                |                           |                           |          |                           |             |      |   |
| Real-time control                     | Tou can enter script name in o | command field if you wan  | t to execute it by SSH.   |          |                           |             |      |   |
| System configuration                  |                                |                           |                           |          |                           |             |      |   |
| Web<br>E-mail                         | If you are using the Chutdown  | Wizord 1 16 and above p   | losse sheek AES ensurite  |          |                           |             |      |   |
| SMS                                   | If you are using the Shutdown  | viizaru 1. to anu above p | lease check ALS encryptic | ni.      |                           |             |      |   |
| Upload<br>Wake on LAN                 | IP address                     | AES SSH                   | _ User name               | Password | Command                   |             |      |   |
| Shutdown                              | 01.0000                        | encryption shutdow        | n<br>ar at                |          | h - H                     | Analy Dala  | . 01 |   |
| Event action<br>Scheduled             | 01. 0.0.0                      |                           | 1001                      |          | Indit                     | Apply Delet | 8 01 |   |
| System time                           | 02: 0.0.0                      |                           | root                      |          | halt                      | Apply Delet | e 02 |   |
| SNMP configuration                    | 03: 0.0.0.0                    |                           | root                      | ******   | halt                      | Apply Delet | e 03 |   |
| Log                                   | 04: 0.0.0.0                    |                           | root                      | *******  | halt                      | Apply Delet | e 04 |   |
| Data log                              | 05: 0.0.0.0                    |                           | root                      | ******   | halt                      | Apply Delet | e 05 |   |
| Help                                  | 06: 0.0.0.0                    |                           | root                      | *******  | halt                      | Apply Delet | e 06 |   |
| Serial Port Debug<br>Firmware Upgrade | 07: 0.0.0.0                    |                           | root                      | ******   | halt                      | Apply Delet | e 07 |   |
|                                       | 08: 0.0.0.0                    |                           | root                      | *******  | halt                      | Apply Delet | e 08 |   |
|                                       | 09: 0.0.0.0                    |                           | root                      | ******   | halt                      | Apply Delet | e 09 |   |
|                                       | 10: 0.0.0.0                    |                           | root                      | *******  | halt                      | Apply Delet | e 10 |   |
|                                       | 11: 0.0.0.0                    |                           | root                      | ******   | halt                      | Apply Delet | e 11 |   |
|                                       | 12: 0.0.0.0                    |                           | root                      | ******   | halt                      | Apply Delet | B 12 | ~ |

Chart 3-10

#### 3.4.6. Event action

This function is only available to integrate with Shutdown Wizard. Please also check user manual of Shutdown Wizard for the details.

Select System Configuration >> Event action. Refer to Chart 3-11.

| SNMP Web Pro 1.1                                                                                                    |                                                                                                    | Event action Login Guest |  |
|----------------------------------------------------------------------------------------------------|----------------------------------------------------------------------------------------------------|--------------------------|--|
| Information<br>Status<br>Basic information<br>UPS setting<br>Parameters setting<br>Control<br>Real-time control<br>System configuration<br>Wabe<br>E-mail<br>SMS<br>Upload<br>Wabe on LAN<br>Studewar<br>SMS<br>Upload<br>Wabe on LAN<br>Studewar<br>Configuration<br>Scheddard<br>System time<br>SINIP configuration<br>Log<br>Event log<br>Data log<br>Help<br>Serial Port Debug<br>Firmware Upgrade | Shutdown the PC while battery mode.         Shutdown PC: ● after 1900 Sec         The needed for shutting down the PC [120 Sec.         The FC should: Shutdown ● Go to aleep         Also power off the UPS after shutting down the PC.         Apply         ♥ Shutdown the PC while low battery.         Apply         ♥ Shutdown the PC while low battery.         Apply         ♥ Shutdown the PC while low battery.         Apply         ♥ Send E-mail while any UPS's event occurs.         Apply         ♥ Send How while any UPS's event occurs.         Apply         ■ Bata mining temperature upper limit         Shutdown the PC while temperature upper limit         Shutdown the PC while temperature upper limit         Shutdown the PC while any UPS's event occurs.         Apply         EMD alarming temperature upper limit         IDD alarming temperature upper limit         Data record interval 60         Sec:         Apply         Bata record interval 60         Sec:         Apply         Bata record interval 60         Sec:       Apply         #       Select allunselect all Event Code Descriptions         001       ¥ voltage not within defaulat sett |                          |  |

Chart 3-11

- Shutdown the PC while battery mode: When selected, integrated with Shutdown Wizard, local PC will shut down while UPS works on battery mode.
- Time needed for shutting down the PC: Enter the delay time to shut down the operating system.
- The PC should:
  - 1. Shutdown: When clicking the checkbox, the selected system will shut down. The default setting is clicked.
  - 2. Sleep mode: When clicking the checkbox, selected system will suspend the system instead of a normal shutdown. But this function is only supported by Windows 2000 or higher on supported hardware.
- Also power off the UPS after shutting down the PC: When click the checkbox, monitored UPS will turn off after local system shuts down. The UPS shutdown time will be later than system complete shutdown time. Users can choose to shut down the system without shutting down the UPS.
- Shutdown UPS output after xx sec: It will cut off UPS output after monitored UPS works on battery mode for xx sec.
- Shutdown the PC while low battery: When clicking this checkbox, local PC will shut down when monitored UPS battery is running low.
- Wake on LAN while AC recovery: When clicking this checkbox, the local PC will be wake on LAN while AC recovery.
- Send E-mail while any UPS event occurs: When clicking this checkbox, it

will send alarm E-mail when any event occurs on the local UPS.

- Send SMS while any UPS event occurs: When clicking this checkbox, in the event of an alarm condition occurring, a message about UPS status will be sent to the specified users via mobile phone.
- EMD alarming temperature upper limit: Set up alarm for high temperature point. If detected temperature is beyond setting value, it will send alarm message.
- EMD alarming humidity upper limit: Set up alarm for high humidity point. If detected humidity is beyond setting value, it will send alarm message.
- Data record interval xx sec: Data log record the data per xx sec.

#### 3.4.7. Scheduled

Select System Configuration >> Scheduled. Refer to Chart 3-12.

| SNMP Web Pro 1.1                                                                                                    | Scheduled Login Guest                                                                                                    |
|----------------------------------------------------------------------------------------------------|----------------------------------------------------------------------------------------------------|
| Information<br>Status<br>Basic information<br>UPS setting<br>Control<br>Real-time control<br>System configuration<br>Web<br>Evential<br>SMS<br>Upload<br>Wake on LAN<br>Shufdown<br>Event action<br>Scheduled<br>System table<br>Staff Configuration<br>Log<br>Event log<br>Data log<br>Help<br>Serial Port Debug<br>Firmware Upgrade | Battery test scheduled         Frequency:       Once         Daily       Weekly         Monthly       Date(yyyyhmidd) 2014/02/12         Statt inchr.mml;       000         Method:       0 10-second self-test         Statt inchr.mml;       Obep discharge test         Apphy       UPS Chr/Uf schedule         Frequency:       Once         Daily       Weekly         Power off at       2014/01/01 (yyyyhmidd) 00:00 (nh:mm)         Make PC shutdown or sleep before UPS power off         Power on at       2014/01/01 (yyyyhmidd) 00:00 (nh:mm)         Wake on LAN after UPS power on         Apphy         Use battery test scheduled         Apphy |

#### Chart 3-12

- Scheduled battery self-test: Scheduled battery self-test can be executed once, daily, weekly, or monthly. Users can select UPS and time parameters. It is recommended to set only one action in the same time. If multiple actions have been applied at the same time, some of these actions may be ignored. Any action will be ignored when the action is not supported by the UPS.
- Scheduled UPS on/off: Scheduled UPS on/off can be executed once, daily, weekly. Users can select UPS and time parameters. It is recommended to set only one action in the same time. If multiple actions have been applied at the same time, some of these actions may be ignored. Any action will be ignored when the action is not supported by the UPS.

#### 3.4.8. System time

Select System Configuration >> System time. Refer to Chart 3-13.

| SNMP Web Pro 1.1                                                                                                    | System time.login Guest                                                                                                    |
|----------------------------------------------------------------------------------------------------|----------------------------------------------------------------------------------------------------|
| information<br>Status<br>Basic information<br>UPS setting<br>Parameters setting<br>Real-time control<br>System configuration<br>Web<br>E-mail<br>SMS<br>Upload<br>Wake on LAN<br>Stutdown<br>E-vent action<br>System time<br>System time<br>System time<br>Data log<br>Heip<br>Serial Port Debug<br>Firmware Upgrade | Automatic time correction interval:       12 Hours ♥         Time zerver:       Time windows com         Time Zone(Reliative to GMT)       ♥         Applying daylight saving time:       No         Adjust now >>          System Time (yyyy/mn/dd hh.mm.sp):       201001010102.29         Auto Restart System for Every (0: Disable):       0         Manual Restart System After 30 Seconds:       Apply |

Chart 3-13

- Automatic time correction interval
- Time server: The SNTP server IP address or domain name.
- Time Zone (Relative to GMT): It's measured to relative to GMT.
- System Time (yyyy/mm/dd hh:mm:ss): It is to set up SNMP web local host time
- Auto Restart System for Every (0: Disable): XX Minute(s)
- Manual Restart system after 30 Seconds: When click "Apply" button, SNMP will restart after 30 seconds.

#### 3.4.9. SNMP configuration

Setting SNMP web pro basic information such as IP address, password, trap IP address, SNMP UDP port, add/delete snmpv3 user account and restore the factory settings.

Note: Some modifications are required to restart SNMP server to become

effective.

Select System Configuration >> SNMP configuration. Refer to Chart 3-14 a

and 3-14 b.

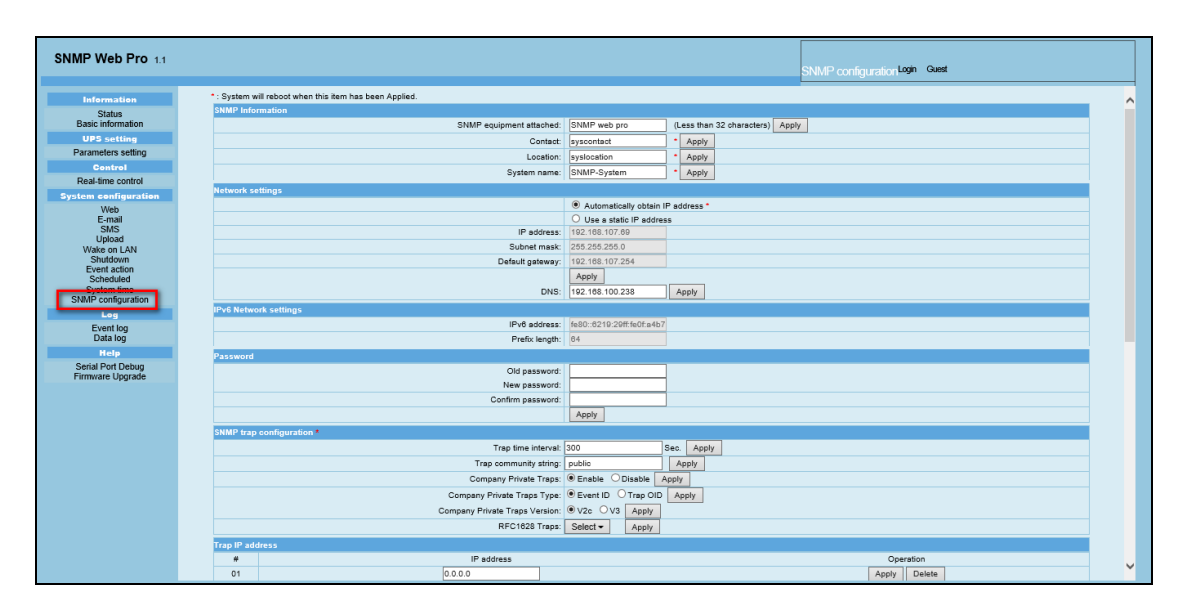

Chart 3-14 a

| SNMP Web Pro 1.1            |                          |           |                                  |              |         |        |                         | SNMP configurat | ion Login G | luest     |     |
|-----------------------------|--------------------------|-----------|----------------------------------|--------------|---------|--------|-------------------------|-----------------|-------------|-----------|-----|
|                             | Trap IP address          |           |                                  |              |         |        | ļ                       |                 |             |           |     |
| Information                 | #                        |           | IP address                       |              |         |        |                         |                 | Operation   |           | · ^ |
| Status<br>Basic information | 01                       | c         | 0.0.0.0                          |              |         |        |                         | Ap              | oply Delet  | te        |     |
| UPS setting                 | 02                       | 0         | 0.0.0.0                          |              |         |        |                         | Ap              | oply Delet  | te        |     |
| Parameters setting          | 03                       | 0         | 0.0.0.0                          |              |         |        |                         | Ap              | oply Delet  | te        |     |
| Control                     | 04                       | <u>[</u>  | 0.0.0.0                          |              |         |        |                         | Ap              | oply Delet  | te        |     |
| Real-time control           | 05                       | 0         | 0.0.0.0                          |              |         |        |                         | Ap              | oply Delet  | te        |     |
| System configuration        | 08                       | 6         | 0.0.0.0                          |              |         |        |                         | Ap              | oply Delet  | te        |     |
| Web                         | 07                       |           | 0.0.0.0                          |              |         |        |                         | Ap              | oply Delet  | te        |     |
| SMS                         | 08                       | 0         | 0.0.0.0                          |              |         |        |                         | Ap              | oply Delet  | te        |     |
| Upload                      | 09                       | c.        | 0.0.0.0                          |              |         |        |                         | Ap              | oply Delet  | te        |     |
| Shutdown                    | 10                       | C         | 0.0.0.0                          |              |         |        |                         | Ap              | oply Delet  | te        |     |
| Event action<br>Scheduled   | 11                       | 0         | 0.0.0.0                          |              |         |        |                         | Ap              | oply Delet  | te        |     |
| System time                 | 12                       | c         | 0.0.0.0                          |              |         |        |                         | Ap              | oply Delet  | te        |     |
| SNMP configuration          | SNMP server configurat   | ion *     |                                  |              |         |        |                         |                 |             |           |     |
| Evention                    |                          |           | Version                          | 0 v1/v2      | ●v3     | Apply  | Please restart snmpserv | er              |             |           |     |
| Data log                    |                          |           | SNMP port                        | 161          |         | Apply  |                         |                 |             |           |     |
| Help                        |                          |           | Trap receive port                | 182          |         | Apply  |                         |                 |             |           |     |
| Serial Port Debug           |                          |           | RFC1628 table index base         | 00 0         | 1 Appl  | 1      |                         |                 |             |           |     |
| Tilliniale opgrade          |                          |           | Add SNMPV3 user                  | Add          | 1       |        |                         |                 |             |           |     |
|                             |                          |           | SNMP server control              | Start        | Stop    | ,      | Restart                 |                 |             |           |     |
|                             | SNMPV3 User Account      | •         |                                  |              |         |        |                         |                 |             |           |     |
|                             |                          | User Name |                                  |              | Perm    | ission |                         |                 |             | Operation |     |
|                             |                          | 575       |                                  |              | Read    | /Write |                         |                 |             | Modify    |     |
|                             | Remote login             |           |                                  |              |         |        |                         |                 |             |           |     |
|                             |                          |           | Teine                            | t O Enable ( | Disable | Apply  |                         |                 |             |           |     |
|                             |                          |           | SSF                              | Enable (     | Disable | Apply  |                         |                 |             |           |     |
|                             | Restore the factory sett | ings *    |                                  |              |         |        |                         |                 |             |           |     |
|                             |                          | Co        | onfirm restore factory settings' | Restore      |         |        |                         |                 |             |           |     |
|                             | Reboot                   |           |                                  |              |         |        |                         |                 |             |           |     |
|                             |                          |           | Reboot the system                | Apply        |         |        |                         |                 |             |           |     |
|                             |                          |           |                                  |              |         |        |                         |                 |             |           |     |

Chart 3-14 b

- IP address: There are two methods to obtain IP address
  - 1. Automatically obtain IP address (DHCP, default)
  - 2. Manually configure IP address

The system will default automatically obtain IP addresses. If there is no this kind of service provided in LAN, the default IP will display as "192.168.102.230", Net mask as "255.255.255.0" and default gateway as "192.168.102.254".

- Password: Modify the password. The length of password is 8~15 digits. Recommended to have a password policy with minimum 8 characters including a combination of uppercase, lowercase, numerical and special character and not to use dictionary words as password.
- Trap IP address: The SNMP device could provide 12 static trap addresses.

#### • SNMP server configuration:

Version: the "V3" is recommended for the safety consideration.

You may change SNMP port and trap port.

You also can add SNMPV3 users by clicking "Add" button. It will pop up a screen to set up user setting such as security level and permission level. Refer to below chart.

| SNMP Web Pro 1.1                                                                                                    |                             |                                                                                                    |                                                    | SNMP configura             | alion Login Guest   |
|----------------------------------------------------------------------------------------------------|-----------------------------|----------------------------------------------------------------------------------------------------|----------------------------------------------------|----------------------------|---------------------|
|                                                                                                    | 05                          |                                                                                                    |                                                    | Apply                      | Delete              |
| Information                                                                                                    | 06                          |                                                                                                    |                                                    | Apply                      | Delete              |
| Status<br>Basic information                                                                                                    | 07                          | 0.0.0                                                                                                    |                                                    | Apply                      | Delete              |
| UPS setting                                                                                                    | 00                          | 0.0.0                                                                                                    |                                                    | Apply                      | Delete              |
| Parameters setting                                                                                                    | 00                          | 0.0.0                                                                                                    |                                                    |                            | Delete              |
| Control                                                                                                    | 09                          | 0.0.0                                                                                                    |                                                    | Apply                      | Delete              |
| Real-time control                                                                                                    | 10                          |                                                                                                    |                                                    | Appiy                      | Delete              |
| stem configuration                                                                                                    | 11                          | 0.0.0                                                                                                    |                                                    | Apply                      | Delete              |
| Web                                                                                                    | 12                          | 0.0.0.0                                                                                                    |                                                    | Apply                      | Delete              |
| Upload<br>Wake on LAN<br>Shutdown<br>Event action<br>Scheduled<br>System time<br>SNMP configuration<br>Log<br>Event log<br>Data log<br>Help<br>Svrial Part Dehun | SNMPV3 User Account *       | Note: You have to stop the SI<br>User Name user 1<br>Auth Protoco: MDS<br>Priv Protoco: DES<br>Permission (Read Only<br>ser Name | IMP service first.                                 | vet NoAuth NoPriv V<br>ord | Operation<br>Modify |
| Firmware Upgrade                                                                                                    | Remote login                | Teir                                                                                                    | et OEnable   Disable Apply  CEnable  Disable Apply |                            |                     |
|                                                                                                    | Restore the factory setting | IS *                                                                                                    | s2 Restore                                         |                            |                     |
|                                                                                                    | Deheet                      |                                                                                                    |                                                    |                            |                     |
|                                                                                                    | Rebot                       | Reboot the syste                                                                                                    | m: Apply                                           |                            |                     |

- Remote login: You can log in to SNMP Web Pro remotely through Telnet or SSH. These two services are turned off by default for security reasons. Remote login using Telnet is not recommended. If you need to update the SNMP Web Pro firmware via SNMP Web Manager, you need to enable the SSH service. It is recommended to turn off this service after the upgrade is complete.
- Restore the factory settings
   Note: The system will default automatically obtain IP addresses and default Password is Q1f@18\* ~zYLyaM

# 3.5. Log

#### 3.5.1. Event log

In the Event Log page, it lists all history events and can be saved as .csv file. The event log includes UPS warnings, fault info, EMD warnings, UPS operation logs from web users or ViewPower pro users. All logs are recorded in flash memory of web card by month. It's safely recorded without loss even after power failure occurs. It can save up to over 200,000 threads. Refer to Chart 3-15.

Select Log >> Event log.

| SNMP Web Pro 1.1            |                            |                              | Event logLogin | Guest           |  |
|-----------------------------|----------------------------|------------------------------|----------------|-----------------|--|
| Information                 | 09_2019.csv V Apply Delete | 12                           |                |                 |  |
| Status<br>Basic information | Time                       | Event name                   | Event source   | Client IP       |  |
| UPS setting                 | 09/02/2019 18:18:58        | Setting battery group number | Snmp Client    | 192.168.107.101 |  |
| Parameters setting          | 09/02/2019 18:19:02        | Setting battery group number | Snmp Client    | 192.168.107.101 |  |
| Control                     | 09/02/2019 18:19:12        | Setting battery group number | Snmp Client    | 192.168.107.101 |  |
| Real-time control           | 09/02/2019 18:19:16        | Setting battery group number | Snmp Client    | 192.168.107.101 |  |
| System configuration        | 09/02/2019 18:19:20        | Setting battery group number | Snmp Client    | 192.168.107.101 |  |
| Web                         | 09/02/2019 18:19:24        | Setting battery group number | Snmp Client    | 192.168.107.101 |  |
| E-mail                      | 09/02/2019 18:19:28        | Setting battery group number | Snmp Client    | 192.168.107.101 |  |
| SMS                         | 09/02/2019 18:19:32        | Setting battery group number | Snmp Client    | 192.168.107.101 |  |
| Wake on LAN                 | 09/02/2019 18:19:37        | Setting battery group number | Snmp Client    | 192.168.107.101 |  |
| Shutdown                    | 09/02/2019 18:19:41        | Setting battery group number | Snmp Client    | 192.168.107.101 |  |
| Event action<br>Scheduled   | 09/02/2019 18:19:45        | Setting battery group number | Snmp Client    | 192.168.107.101 |  |
| System time                 | 09/02/2019 18:19:49        | Setting battery group number | Snmp Client    | 192.168.107.101 |  |
| SNMP configuration          | 09/02/2019 18:19:53        | Setting battery group number | Snmp Client    | 192.168.107.101 |  |
| Log                         | 09/02/2019 18:19:57        | Setting battery group number | Snmp Client    | 192.168.107.101 |  |
| Event log                   | 09/02/2019 18:20:01        | Setting battery group number | Snmp Client    | 192.168.107.101 |  |
| Data log                    | 09/02/2019 18:20:05        | Setting battery group number | Snmp Client    | 192.168.107.101 |  |
| Help                        | 09/02/2019 18:20:09        | Setting battery group number | Snmp Client    | 192.168.107.101 |  |
| Serial Port Debug           | 09/02/2019 18:20:13        | Setting battery group number | Snmp Client    | 192.168.107.101 |  |
| r inimale opgrade           | 09/02/2019 18:20:17        | Setting battery group number | Snmp Client    | 192.168.107.101 |  |
|                             | 09/02/2019 18:20:21        | Setting battery group number | Snmp Client    | 192.168.107.101 |  |
|                             | 09/02/2019 18:20:26        | Setting battery group number | Snmp Client    | 192.168.107.101 |  |
|                             | 09/02/2019 18:20:30        | Setting battery group number | Snmp Client    | 192.168.107.101 |  |
|                             | 09/02/2019 18:20:34        | Setting battery group number | Snmp Client    | 192.168.107.101 |  |
|                             | 09/02/2019 18:20:38        | Setting battery group number | Snmp Client    | 192.168.107.101 |  |
|                             | 09/02/2019 18:20:42        | Setting battery group number | Snmp Client    | 192.168.107.101 |  |
|                             | 09/02/2019 18:20:46        | Setting battery group number | Snmp Client    | 192.168.107.101 |  |

Chart 3-15

## 3.5.2. Data Log

In the Data Log page, it will list all history logs and can be save as .csv file. All logs are recorded in flash memory of web card by day. It's safely recorded without loss even after power failure occurs. It can save up to over 200,000 threads. Refer to Chart 3-16.

Select Log >> Data log.

| SNMP Web Pro 1.1            |                     |                  |                   |                             |         |                    |                          |               |                 |   |
|-----------------------------|---------------------|------------------|-------------------|-----------------------------|---------|--------------------|--------------------------|---------------|-----------------|---|
|                             |                     |                  |                   |                             |         | Da                 | ita log <sup>Login</sup> | Guest         |                 |   |
| Information                 | 2010_01_01.csv V    | Apply Delete     |                   |                             |         |                    |                          |               |                 |   |
| Status<br>Basic information | Time                | Input voltage(V) | Output voltage(V) | 1 2<br>Output frequency(Hz) | Load(%) | Battery voltage(V) | Temp.(°C)                | EMD Temp.(°C) | EMD humidity(%) |   |
| UPS setting                 | 2010/01/01 00:06:25 | 218.1            | 0.0               | 0.0                         | 0       | 39.5               | 26.8                     |               |                 |   |
| Parameters setting          | 2010/01/01 00:07:25 | 218.2            | 0.0               | 0.0                         | 0       | 39.5               | 26.7                     |               |                 | 1 |
| Control                     | 2010/01/01 00:08:25 | 217.7            | 229.6             | 50.0                        | 2       | 39.5               | 27.0                     |               |                 | 1 |
| Real-time control           | 2010/01/01 00:09:25 | 220.3            | 230.0             | 49.9                        | 2       | 39.5               | 26.7                     |               |                 |   |
| System configuration        | 2010/01/01 00:10:25 | 219.9            | 229.7             | 49.9                        | 2       | 39.5               | 26.6                     |               |                 |   |
| Web                         | 2010/01/01 00:11:25 | 218.8            | 230.1             | 50.0                        | 1       | 39.5               | 26.5                     |               |                 |   |
| E-mail                      | 2010/01/01 00:12:25 | 218.0            | 229.5             | 49.9                        | 1       | 39.5               | 26.7                     |               |                 |   |
| SMS                         | 2010/01/01 00:13:25 | 219.3            | 229.0             | 49.9                        | 2       | 39.5               | 26.7                     |               |                 |   |
| Wake on LAN                 | 2010/01/01 00:14:25 | 216.1            | 230.5             | 50.0                        | 2       | 39.5               | 26.8                     |               |                 |   |
| Shutdown                    | 2010/01/01 00:15:26 | 217.7            | 229.2             | 49.9                        | 2       | 39.5               | 27.0                     |               |                 | 1 |
| Event action<br>Scheduled   | 2010/01/01 00:16:26 | 217.4            | 229.9             | 50.0                        | 2       | 39.5               | 26.8                     |               |                 | 1 |
| System time                 | 2010/01/01 00:17:26 | 220.2            | 229.8             | 50.0                        | 2       | 39.5               | 26.8                     |               |                 |   |
| SNMP configuration          | 2010/01/01 00:18:26 | 219.8            | 229.5             | 49.9                        | 2       | 39.5               | 27.1                     |               |                 |   |
| Log                         | 2010/01/01 00:19:26 | 218.2            | 230.0             | 50.0                        | 2       | 39.5               | 26.8                     |               |                 |   |
| Event log                   | 2010/01/01 00:20:27 | 218.2            | 229.3             | 50.0                        | 1       | 39.5               | 26.7                     |               |                 |   |
| Data log                    | 2010/01/01 00:21:27 | 218.2            | 230.1             | 50.0                        | 2       | 39.5               | 26.6                     |               |                 | 1 |
| Help                        | 2010/01/01 00:22:28 | 217.7            | 229.5             | 50.0                        | 2       | 39.5               | 26.7                     |               |                 | 1 |
| Serial Port Debug           | 2010/01/01 00:23:28 | 218.5            | 229.6             | 50.0                        | 1       | 39.5               | 26.7                     |               |                 | 1 |
| r innware opgrade           | 2010/01/01 00:24:28 | 219.7            | 229.3             | 50.0                        | 1       | 39.5               | 26.7                     |               |                 | 1 |
|                             | 2010/01/01 00:25:28 | 219.4            | 229.6             | 50.0                        | 2       | 39.5               | 27.0                     |               |                 |   |
|                             | 2010/01/01 00:26:28 | 219.3            | 229.6             | 50.0                        | 2       | 39.5               | 26.8                     |               |                 |   |
|                             | 2010/01/01 00:27:29 | 220.9            | 230.3             | 50.0                        | 1       | 39.5               | 27.0                     |               |                 | 1 |
|                             | 2010/01/01 00:28:29 | 219.8            | 230.1             | 50.0                        | 1       | 39.5               | 27.1                     |               |                 | 1 |
|                             | 2010/01/01 00:29:29 | 218.7            | 229.3             | 49.9                        | 1       | 39.5               | 26.7                     |               |                 |   |
|                             | 2010/01/01 00:30:29 | 218.9            | 229.0             | 49.9                        | 2       | 39.5               | 27.0                     |               |                 |   |
|                             | 2010/01/01 00:31:29 | 217.6            | 229.3             | 49.9                        | 1       | 39.5               | 27.0                     |               |                 | 1 |

Chart 3-16

# 3.6. Help

#### 3.6.1. Serial Port Debug

It's to test communication condition between SNMP card and device. Select Help >> Serial Port Debug . Refer to Chart 3-17.

| SNMP Web Pro 1.1                                                                                                    |                  | Serial Port DebugLogin Guest |
|----------------------------------------------------------------------------------------------------|------------------|------------------------------|
| Information Send<br>Status<br>Basic information<br>OP5 setting<br>Parameters setting<br>Control<br>Real-line control<br>System configuration<br>Web<br>E-mail<br>SMS<br>Upload<br>Wake on LAN<br>Shutdown<br>E-vent action<br>Scheduled<br>System time<br>SINMP configuration<br>Log<br>Event log<br>Data log<br>Data log<br>Basic<br>Firmware Upgrade | content QPI Send | Clear                        |

#### 3.6.2. Firmware Upgrade

It is recommended to enable the SSH before the update, refer to 3.4.9.

Select Help >> Firmware Upgrade . Refer to Chart 3-18.

| SNMP Web Pro 1.1                                                                                                    |                                                                              | Firmware Upgrade Login Guest |
|----------------------------------------------------------------------------------------------------|------------------------------------------------------------------------------|------------------------------|
| Information<br>Status<br>Basic information<br>UPS setting<br>Control<br>Control<br>Real-time control<br>System configuration<br>Web<br>E-mail<br>SMS<br>Upload<br>Web<br>E-mail<br>SMS<br>Upload<br>Web<br>E-mail<br>SMS<br>Upload<br>Web<br>E-mail<br>SMS<br>Upload<br>System time<br>SMMP configuration<br>Log<br>Event log<br>Data log<br>Help<br>State Rest Debug<br>Firmware Upgrade | select No file selected!<br>"When upprade successful the system will reboot. |                              |

Chart 3-18

Disable the SSH after the update.

# 4. Service list

| Service   | Purpose                 | Default      | Port  | Port        | UDP/TCP | Direc |
|-----------|-------------------------|--------------|-------|-------------|---------|-------|
|           |                         | configuratio |       | modificatio |         | tion  |
|           |                         | n            |       | n           |         |       |
| Informati | For management software | Enabled      | 51220 | Disabled    | UDP     | In    |
| on        | (such as SNMP Web       |              |       |             |         |       |

|                       | Manager) to obtain<br>information about SNMP<br>Web Pro, such as IP, MAC,<br>gateway, DNS, etc.                          |          |       |          |     |     |
|-----------------------|----------------------------------------------------------------------------------------------------|----------|-------|----------|-----|-----|
| HTTP                  | Obtain the related<br>information and set the<br>parameters of the<br>monitored device<br>through the HTTP<br>protocol.  | Disabled | 80    | Enabled  | TCP | In  |
| HTTPS                 | Obtain the related<br>information and set the<br>parameters of the<br>monitored device<br>through the HTTPS<br>protocol. | Enabled  | 443   | Enabled  | TCP | In  |
| Telnet                | Remote login system.                                                                                                    | Disabled | 23    | Disabled | TCP | In  |
| SSH                   | Use SNMP Web Manager for<br>firmware upgrade,<br>modify network<br>parameters, etc.                                      | Disabled | 22    | Disabled | TCP | In  |
| SNMP                  | Obtain the related<br>information and set the<br>parameters of the<br>monitored device<br>through the SNMP<br>protocol.  | Enabled  | 161   | Enabled  | UDP | In  |
| SNMP trap             | Send SNMP traps when<br>events occur on the<br>monitored device.                                                         | Enabled  | 162   | Enabled  | UDP | Out |
| Easy<br>shutdown      | Shut down the host of the specified IP. Use with the ShutdownWizard.                                                     | Disabled | 31234 | Disabled | UDP | Out |
| Encrypted<br>Shutdown | Shut down the host of the<br>specified IP. Use with<br>the ShutdownWizard.                                               | Disabled | 41234 | Disabled | TCP | Out |
| SMS                   | Send SMS when events<br>occur on the monitored<br>device. Usually used<br>with SNMP Web Manager.                         | Disabled | 41222 | Enabled  | UDP | Out |
| SNTP                  | Get time from the time server.                                                                                           | Enabled  | 123   | Disabled | UDP | Out |
| Email                 | Send emails when events                                                                                                  | Disabled | 465   | Enabled  | TCP | Out |

| occur on the monitored |  |  |  |
|------------------------|--|--|--|
| device.                |  |  |  |
|                        |  |  |  |

#### **Cyber Security Legal Disclaimer**

This product is designed to be connected to and to communicate information and data via a network interface. It is your sole responsibility to provide and continuously ensure a secure connection between product and your network or any other network (as the case may be). You establish and maintain any appropriate measures (such as but not limited to the installation firewalls, application of authentication measures, encryption of data, installation of anti-virus programs etc.) to protect the product, the network, its system and the interface against any kind of security breaches, unauthorized access, interference, intrusion, leakage and/or theft of data or information ABB Ltd and its affiliates are not liable for damages and/or losses related to such security breaches any unauthorized access, interference, intrusion, leakage and/or theft of data or information.